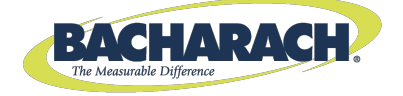

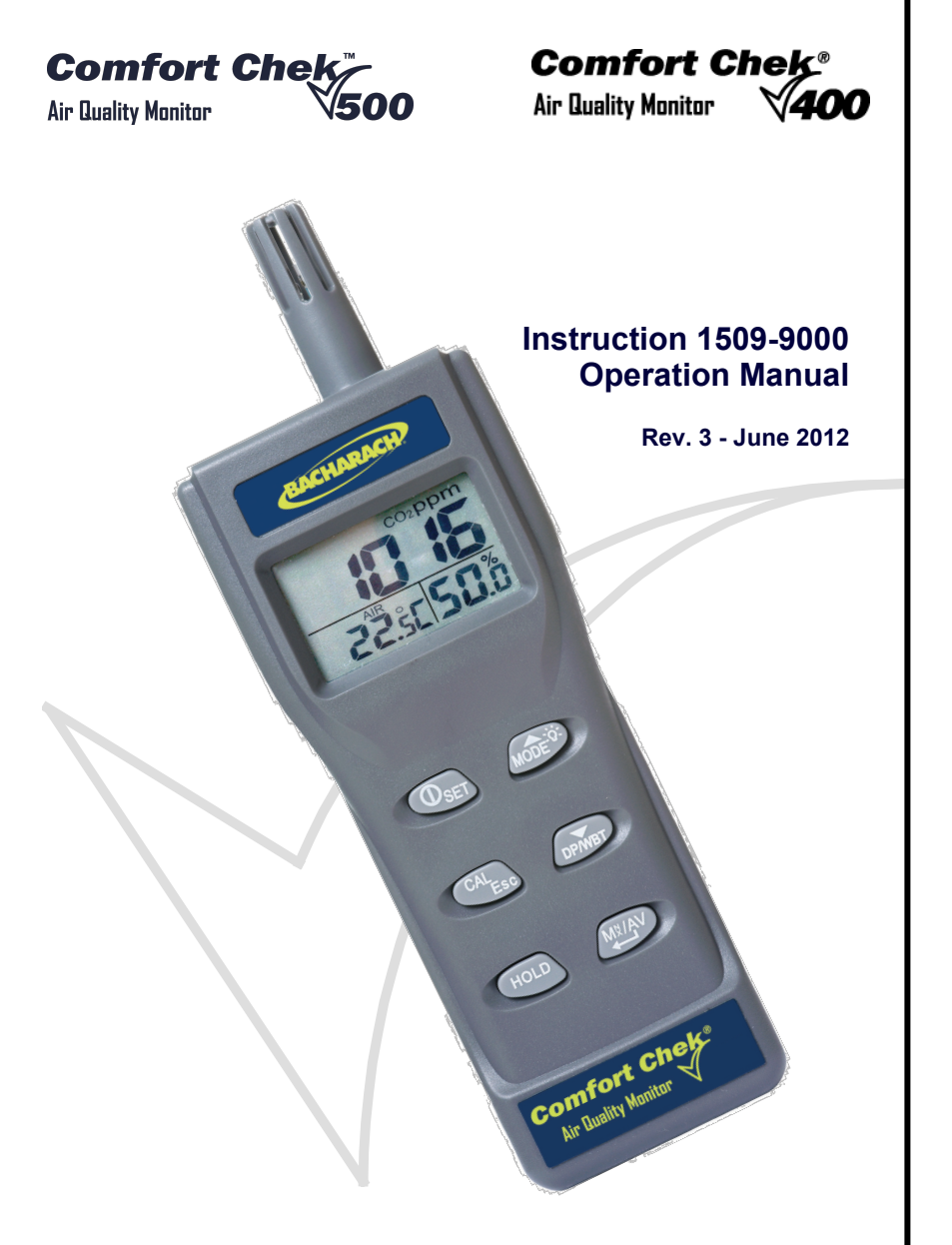

TABLE OF CONTENTS

|    | Important Note<br>Warranty Policy<br>Service Policy<br>Notices<br>Disclaimer<br>Revisions                                                                                                    | .iv<br>.iv<br>v<br>v<br>.vi<br>.vi                              |
|----|----------------------------------------------------------------------------------------------------|-----------------------------------------------------------------|
| 1. | OVERVIEW         1.1. Welcome         1.2. Comfort Chek <sup>®</sup> 400/500 Shipping Checklist         1.3. Key Features         1.4. General CO <sub>2</sub> Guidelines                                                                                                    | <b>. 1</b><br>. 2<br>. 2<br>. 2                                 |
| 2. | SPECIFICATIONS         2.1. General.         2.2. IQ Chek <sup>™</sup> Datalogging Software                                                                                                    | .3<br>.3<br>.5                                                  |
| 3. | COMPONENTS                                                                                                    | .5<br>.5<br>.5<br>.6                                            |
| 4. | OPERATION           4.1. Power On/Off.           4.2. Taking Measurements           4.3. Back Light.           4.4. Data Hold           4.5. MIN, MAX, TWA, and STEL           4.6. Audible Alarm           4.7. Auto Power Off.           4.8. Setup Mode           4.9. P1.0 CO2 Alarm Level           4.10. P3.0 Temperature Units.           4.11. CO2 Calibration           4.12. RH Calibration Overview.           4.13. 33% Calibration           4.14. 75% Calibration | .7<br>.7<br>.7<br>.8<br>.9<br>.9<br>.9<br>.9<br>.10<br>11<br>11 |
| 5. | <b>TROUBLESHOOTING</b> 5.1. Cannot Power On         5.2. Fixed (Unchanging) Readings         5.3. Slow Response         5.4. Error Codes and Descriptions         5.5. Service Centers                                                                                                    | <b>12</b><br>12<br>12<br>12<br>12                               |
| 6. | PC CONNECTION                                                                                                    | 13                                                              |
| 7. | CO <sub>2</sub> LEVELS AND GUIDELINES                                                                                                    | <b>13</b><br>13<br>13                                           |
| 8. | NOTES                                                                                                    | 13                                                              |

## IMPORTANT NOTE

READ AND UNDERSTAND THIS MANUAL PRIOR TO USING THIS INSTRUMENT. CAREFULLY READ THE WARRANTY POLICY, SERVICE POLICY, NOTICES, DISCLAIMERS AND REVISIONS ON THE FOLLOWING PAGES.

THIS INSTRUMENT SHOULD BE INSPECTED AND CALIBRATED REGULARLY BY A QUALIFIED AND TRAINED TECHNICIAN.

THIS INSTRUMENT HAS <u>NOT</u> BEEN DESIGNED TO BE INTRINSICALLY SAFE IN HAZARDOUS OR EXPLOSION-RATED ENVIRONMENTS. FOR YOUR SAFETY, <u>DO NOT</u> USE IT IN AREAS CLASSIFIED AS HAZARDOUS AREAS (E.G., EXPLOSION-RATED ENVIRONMENTS).

INSTRUMENT SERIAL NUMBER:

PURCHASE DATE:

PURCHASED FROM:

## WARRANTY POLICY

BACHARACH, INC. WARRANTS THIS INSTRUMENT, EXCLUDING SENSORS, TO BE FREE FROM DEFECTS IN MATERIALS AND WORKMANSHIP FOR A PERIOD OF TWO YEARS FROM THE DATE OF PURCHASE BY THE ORIGINAL OWNER. THE SENSORS HAVE A WARRANTY PERIOD OF ONE YEAR FROM THE DATE OF PURCHASE. IF THE PRODUCT SHOULD BECOME DEFECTIVE WITHIN THIS WARRANTY PERIOD, WE WILL REPAIR OR REPLACE IT AT OUR DISCRETION.

BATTERIES ARE NOT COVERED UNDER WARRANTY. WARRANTY DOES NOT COVER DAMAGE FROM MISUSE.

THE WARRANTY STATUS MAY BE AFFECTED IF THE INSTRUMENT HAS NOT BEEN USED AND MAINTAINED PER THE INSTRUCTIONS IN THIS MANUAL OR HAS BEEN ABUSED, DAMAGED, OR MODIFIED IN ANY WAY. THIS INSTRUMENT IS ONLY TO BE USED FOR PURPOSES STATED HEREIN. THE MANUFACTURER IS NOT LIABLE FOR AUXILIARY INTERFACED EQUIPMENT OR CONSEQUENTIAL DAMAGE.

DUE TO ONGOING RESEARCH, DEVELOPMENT, AND PRODUCT TESTING, THE MANUFACTURER RESERVES THE RIGHT TO CHANGE SPECIFICATIONS WITHOUT NOTICE. THE INFORMATION CONTAINED HEREIN IS BASED ON DATA CONSIDERED ACCURATE. HOWEVER, NO WARRANTY IS EXPRESSED OR IMPLIED REGARDING THE ACCURACY OF THIS DATA.

ALL GOODS MUST BE SHIPPED TO THE MANUFACTURER BY PREPAID FREIGHT. ALL RETURNED GOODS MUST BE PRE-AUTHORIZED BY OBTAINING A RETURN MERCHANDISE AUTHORIZATION (RMA) NUMBER. CONTACT THE MANUFACTURER FOR A NUMBER AND PROCEDURES REQUIRED FOR PRODUCT TRANSPORT.

## SERVICE POLICY

BACHARACH, INC. MAINTAINS AN INSTRUMENT SERVICE FACILITY AT THE FACTORY. SOME BACHARACH DISTRIBUTORS/AGENTS MAY ALSO HAVE REPAIR FACILITIES, HOWEVER, BACHARACH ASSUMES NO LIABILITY FOR SERVICE PERFORMED BY ANYONE OTHER THAN BACHARACH PERSONNEL. REPAIRS ARE WARRANTED FOR 90 DAYS AFTER DATE OF SHIPMENT (SENSORS, PUMPS, FILTERS AND BATTERIES HAVE INDIVIDUAL WARRANTIES). SHOULD YOUR INSTRUMENT REQUIRE NON-WARRANTY REPAIR, YOU MAY CONTACT THE DISTRIBUTOR FROM WHOM IT WAS PURCHASED OR YOU MAY CONTACT BACHARACH DIRECTLY.

IF BACHARACH IS TO DO THE REPAIR WORK, SEND THE INSTRUMENT, PREPAID, TO BACHARACH, INC. AT THE FOLLOWING ADDRESS.

BACHARACH, INC. 621 HUNT VALLEY CIRCLE NEW KENSINGTON, PA 15068 ATTENTION: SERVICE DEPARTMENT

ALWAYS INCLUDE YOUR RMA #, ADDRESS, TELEPHONE NUMBER, CONTACT NAME, SHIPPING/BILLING INFORMATION AND A DESCRIPTION OF THE DEFECT AS YOU PERCEIVE IT. YOU WILL BE CONTACTED WITH A COST ESTIMATE FOR EXPECTED REPAIRS PRIOR TO THE PERFORMANCE OF ANY SERVICE WORK. FOR LIABILITY REASONS, BACHARACH HAS A POLICY OF PERFORMING ALL NEEDED REPAIRS TO RESTORE THE INSTRUMENT TO FULL OPERATING CONDITION.

PRIOR TO SHIPPING EQUIPMENT TO BACHARACH, CONTACT OUR OFFICE FOR AN RMA # (RETURNED MERCHANDISE AUTHORIZATION). ALL RETURNED GOODS **MUST** BE ACCOMPANIED WITH AN RMA NUMBER.

PACK THE EQUIPMENT WELL (IN ITS ORIGINAL PACKING IF POSSIBLE), AS BACHARACH CANNOT BE HELD RESPONSIBLE FOR ANY DAMAGE INCURRED DURING SHIPPING TO OUR FACILITY.

#### NOTICES

COPYRIGHTS: THIS MANUAL IS SUBJECT TO COPYRIGHT PROTECTION; ALL RIGHTS ARE RESERVED UNDER INTERNATIONAL AND DOMESTIC COPYRIGHT LAWS. THIS MANUAL MAY NOT BE COPIED OR TRANSLATED, IN WHOLE OR IN PART, IN ANY MANNER OR FORMAT, WITHOUT THE WRITTEN PERMISSION OF BACHARACH, INC.

ALL SOFTWARE WHICH BACHARACH UTILIZES AND/OR DISTRIBUTES, HOLDS A PROPRIETARY INTEREST AND IS ALSO SUBJECT TO COPYRIGHT PROTECTION AND ALL RIGHTS ARE RESERVED. NO PARTY MAY USE OR COPY SUCH SOFTWARE IN ANY MANNER OR FORMAT, EXCEPT TO THE EXTENT THAT BACHARACH GRANTS THEM A LICENSE TO DO SO. IF THIS SOFTWARE IS BEING LOADED ONTO MORE THAN ONE COMPUTER, EXTRA SOFTWARE LICENSES MUST BE PURCHASED.

#### DISCLAIMER

UNDER NO CIRCUMSTANCES WILL BACHARACH, INC. BE LIABLE FOR ANY CLAIMS, LOSSES, OR DAMAGES RESULTING FROM OR ARISING OUT OF THE REPAIR OR MODIFICATION OF THIS EQUIPMENT BY A PARTY OTHER THAN BACHARACH SERVICE TECHNICIANS, OR BY OPERATION OR USE OF THE EQUIPMENT OTHER THAN IN ACCORDANCE WITH THE PRINTED INSTRUCTIONS CONTAINED WITHIN THIS MANUAL OR IF THE EQUIPMENT HAS BEEN IMPROPERLY MAINTAINED OR SUBJECTED TO NEGLECT OR ACCIDENT. ANY OF THE FORGOING WILL VOID THE WARRANTY.

#### REVISIONS

BACHARACH, INC. MAKES NO WARRANTY OR REPRESENTATION, EXPRESSED OR IMPLIED INCLUDING ANY WARRANTY OF MERCHANTABILITY OR FITNESS FOR PURPOSE, WITH RESPECT TO THIS MANUAL. ALL INFORMATION CONTAINED IN THIS MANUAL IS BELIEVED TO BE TRUE AND ACCURATE AT THE TIME OF PRINTING. HOWEVER, BACHARACH RESERVES THE RIGHT TO MAKE CHANGES AT ANY TIME WITHOUT NOTICE. REVISED COPIES OF THIS MANUAL CAN BE OBTAINED BY CONTACTING BACHARACH, INC. OR DOWNLOADING IT FROM OUR WEB SITE WWW.MYBACHARACH.COM

SHOULD YOU DETECT ANY ERRORS OR OMISSIONS IN THIS MANUAL, PLEASE CONTACT THE COMPANY AT THE FOLLOWING ADDRESS.

BACHARACH, INC. 621 HUNT VALLEY CIRCLE NEW KENSINGTON, PA 15068-7074 USA

| TOLL FREE: | 1-800-736-4666       |
|------------|----------------------|
| FAX:       | 724-334-5001         |
| E-MAIL:    | help@MyBacharach.com |
| WEBSITE:   | www.MyBacharach.com  |

IN NO EVENT WILL BACHARACH, INC., OR ITS OFFICERS OR EMPLOYEES BE LIABLE FOR ANY DIRECT, SPECIAL, INCIDENTAL, OR CONSEQUENTIAL DAMAGES RESULTING FROM ANY DEFECT IN ANY MANUAL, EVEN IF ADVISED OF THE POSSIBILITY OF SUCH DAMAGES.

## 1. OVERVIEW

## 1.1. Welcome

Thank you for purchasing the Comfort Chek<sup>®</sup> 400/500 indoor environmental quality monitor. The Comfort Chek<sup>®</sup> 400/500 is an easy-to-use, portable device for monitoring indoor air quality. It utilizes an infrared  $CO_2$  sensor plus temperature and relative humidity (RH) sensors.

The Comfort Chek<sup>®</sup> 400/500 is a rugged, handheld, battery-powered IAQ instrument for measuring and displaying carbon dioxide (CO<sub>2</sub>), Temperature and RH indoors. It operates from internal alkaline batteries or wall adapter.

The Comfort Chek<sup>®</sup> 400/500 is equipped with integral CO<sub>2</sub>, temperature and RH sensors to aid in verifying readings providing an indication of air quality. On the Comfort Chek<sup>®</sup> 500, readings can be written to internal flash memory. (Note that parameters must be setup using the IQ Chek<sup>TM</sup> PC software).

**NOTE:** Calibration and repair are available at our manufacturing facility and through some of our authorized and trained distributors.

If after reading the manual you have any questions, please contact our customer service department for technical support.

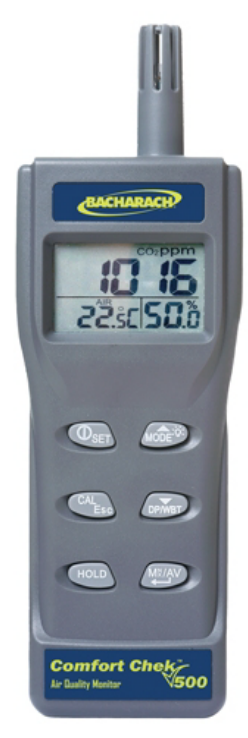

Figure 1-1. Comfort Chek<sup>®</sup> 500

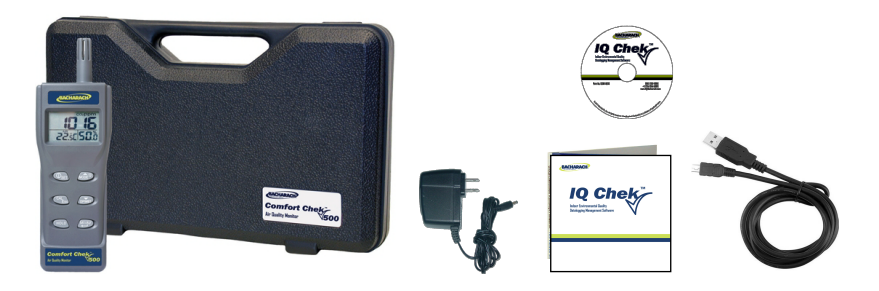

Figure 1-2. Comfort Chek<sup>®</sup> 500 Kit

## 1.2. Comfort Chek<sup>®</sup> 400/500 Shipping Checklist

This checklist ensures that you have received everything required to run your Comfort Chek™ 400/500. If you do not receive any of the items listed below, contact the factory immediately.

- Comfort Chek<sup>®</sup> 400/500 instrument
- 4 x "AA" alkaline batteries
- AC wall adapter (with North American plug)
- Operation manual
- Black plastic carrying/storage case
- IQ Chek<sup>™</sup> CD and USB cable for PC (Comfort Chek<sup>®</sup> 500 only)

## 1.3. Key Features

Features of the Comfort Chek<sup>®</sup> 400/500 include the following.

- Displays CO<sub>2</sub>, temperature and RH simultaneously
- Stable NDIR sensor for CO<sub>2</sub> detection
- Statistics for STEL and TWA
- Backlit LCD display for dark areas
- Audible alarm for CO<sub>2</sub> readings
- Battery (operates up to 10 hours) or continuously with wall adapter power supply
- Data logging to flash memory (26,000 readings) (Comfort Chek<sup>®</sup> 500 only)
- USB connection to PC (Comfort Chek<sup>®</sup> 500 only)
- IQ Chek<sup>™</sup> PC software (Comfort Chek<sup>®</sup> 500 only)
- Easy user calibration for CO<sub>2</sub>

# 1.4. General CO<sub>2</sub> Guidelines

General CO<sub>2</sub> indoor air quality guidelines are summarized in the chart below. Aside from the OSHA level of 5000 ppm for unsafe CO<sub>2</sub> levels, the other guidelines of normal (300-400 ppm) and poorly ventilated (1000-1100 ppm) are generally accepted standards for indoor air quality. Your guidelines may vary based on local practices and personal preferences. Refer to Section 7 for additional information.

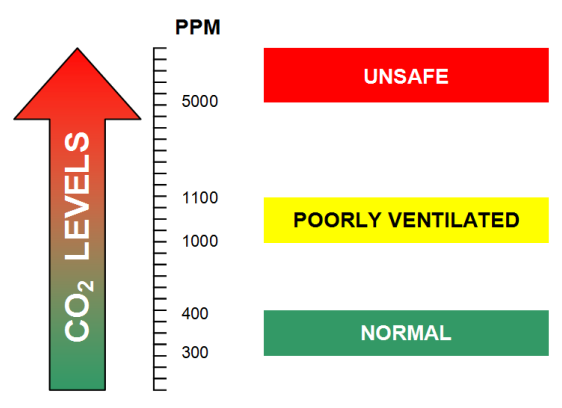

Figure 1-3. General CO<sub>2</sub> Guidelines

# 2. SPECIFICATIONS

# 2.1. General

| Categories/S      | Subcategories        | Descriptions                                                                                                    |
|-------------------|----------------------|----------------------------------------------------------------------------------------------------|
|                   | Dimensions           | H x W x D<br>6.63" x 2.75" x 1.25" (17 cm x 7 cm x 3 cm)                                                                                                    |
| Enclosuro         | Weight               | 7.1 ounces (200 grams) including batteries                                                                                                    |
| Eliciosule        | Outputs              | USB to computer for use with the Bacharach IQ<br>Chek™ PC software (cable supplied)<br>(Comfort Chek <sup>®</sup> 500 only)                                                                                                    |
|                   | Battery              | Four alkaline batteries (4 x "AA")                                                                                                    |
| Power             | External             | <ul> <li>9 VDC from external AC adapter which is included in kit (North American wall configuration only).</li> <li>The end of the wall adapter that plugs into the instrument is 1.3 mm diameter, center positive.</li> <li>CAUTION: DO NOT use rechargeable batteries in the Comfort Chek<sup>®</sup> 400/500 and DO NOT try to use the wall adapter to charge them.</li> </ul> |
|                   | Display              | Three parameters, backlit, numerical LCD display                                                                                                    |
| User<br>Interface | Audio                | Alarms will sound at 1000 PPM, the ASHRAE limit.<br>The alarm level can be modified and the alarm sound<br>can be turned off through the instrument menu.                                                                                                    |
|                   | Warm-up              | 30 seconds                                                                                                    |
| Memory            | Flash                | Stores up to 26,000 data points to internal flash memory (Comfort Chek <sup>®</sup> 500 only)                                                                                                    |
| Environ-          | Temperature          | Operating:         0° to         50° C         (32° to         122° F)           Storage:         -20° to         700° C         (-4° to         158° F)                                                                                                    |
| mental            | Relative<br>Humidity | Operating: 0 to 95% RH non-condensing                                                                                                    |
| Standards         | Certifications       | CE                                                                                                    |
|                   | Method               | Diffusion                                                                                                    |
|                   | Range                | 0 - 5000 ppm                                                                                                    |
|                   | Resolution           | 1 ppm                                                                                                    |
|                   | Accuracy             | ±30 ppm ±5% of reading (0 - 5000 ppm)                                                                                                    |
|                   | Pressure             | Dependence: +1.6% reading per kPa deviation from<br>normal pressure, 100 kPa                                                                                                    |
| Sensors           | Temperature          | Range:         -10.0° C to 60.0° C (14° F to 140° F)           Resolution:         0.1° C (0.1° F)           Accuracy:         ±0.6° C (±0.9° F)                                                                                                    |
|                   | Humidity             | Range:         0.0% to 99.9%           Resolution:         0.1%           Accuracy:         ±3% (10% to 90% range),           ±5% (other ranges)                                                                                                    |

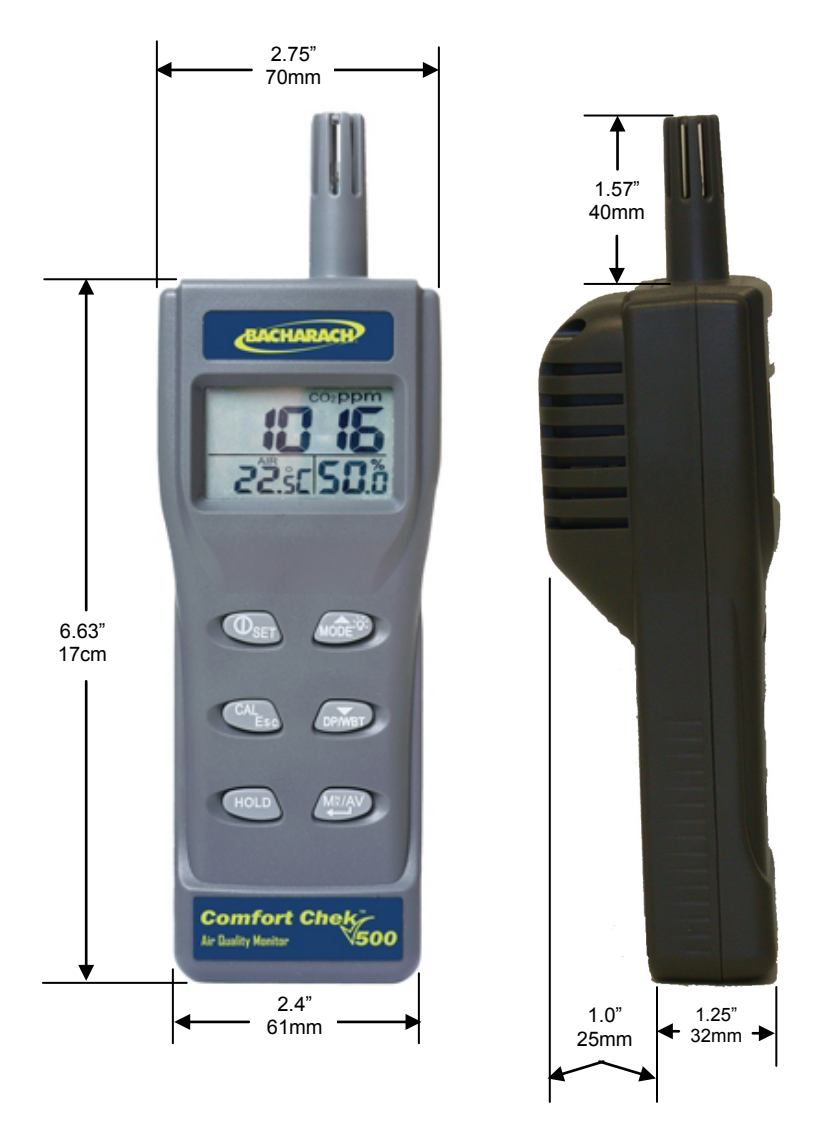

Figure 2-1. Comfort Chek<sup>®</sup> 400/500 Dimensions

# 2.2. IQ Chek<sup>™</sup> DataLogging Software (Comfort Chek<sup>®</sup> 500 only)

Minimum system requirements to operate the optional IQ Chek<sup>™</sup> DataLogging Software are listed in the table below. Note that this is only available on Comfort Chek<sup>®</sup> 500 models.

| Categories       | Descriptions                                                                                               |
|------------------|----------------------------------------------------------------------------------------------------|
| Microprocessor   | Personal computer with Pentium III class processor or better                                               |
| RAM              | 512MB RAM (minimum)                                                                                        |
| Operating System | Windows XP, Vista, or 7                                                                                    |
| Disk Space       | At least 1 MB of available disk space. Additional space is required to store logger files and graph files. |
| Interface        | An available USB port                                                                                      |

## 3. COMPONENTS

#### 3.1. Power Supply

The instrument is powered by either 4 "AA" alkaline batteries or a supplied DC wall adapter (9V/1A output). Install batteries into the battery compartment on the rear of the instrument and make sure they are in correct polarity and making good contact. When the wall adapter is used it will cut off the power supply from the batteries. The wall adapter <u>cannot</u> be used as a battery charger.

When battery voltage gets low, "Lob" will appear on the LCD and the audible alarm sounds. The  $CO_2$  infrared sensor cannot operate under low voltage, so the instrument beeps to indicate failed  $CO_2$  measurement. The user can press any button to stop the beeps and at that time the sensor readings will not be displayed. To continue, replace the alkaline batteries with fresh ones or connect the wall adapter.

**NOTE:** If the AC adapter is plugged in while the instrument is powered on, the Comfort CHEK<sup>™</sup> 400/500 will lose power.

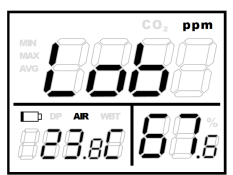

Figure 3-1. Sample Low Battery Screen

# 3.2. LCD Display

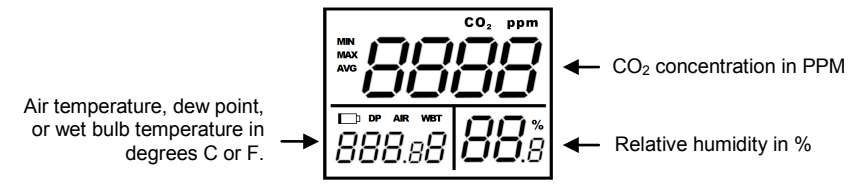

Figure 3-2. LCD Components

# Comfort Chek<sup>®</sup> 400/500 Operation Manual

| LCD Symbol | Description                                            |
|------------|--------------------------------------------------------|
| TWA        | Time Weighted Average (8 hours)                        |
| STEL       | Short-Term Exposure Limit (15 minute weighted average) |
| HOLD       | Readings are frozen and remain unchanged               |
| MIN/MAX    | MINimum/MAXimum readings                               |
|            | Low battery indicator                                  |
| DP         | Dew Point temperature                                  |
| AIR        | AIR temperature                                        |
| WBT        | Wet Bulb Temperature                                   |
| %          | Unit of measurement of relative humidity               |
| °T (C/F)   | Celsius/Fahrenheit temperature unit of measure         |

# 3.3. Keypad

| Keypad Button           | Description                                                                                                    |
|-------------------------|----------------------------------------------------------------------------------------------------|
| ① SET                   | Switches instrument on and off<br>Enters set up mode<br>Sets as non-sleep mode along with "HOLD"                            |
| CAL<br>Esc              | Exits set up page/mode<br>Enters CO <sub>2</sub> calibration along with "MODE"<br>Enters RH calibration along with "DP/WBT" |
| HOLD                    | Freezes the current readings<br>Cancels data hold function                                                                  |
|                         | Activates or cancels the backlight<br>Selects unit or increases value in set up                                             |
| DP/WBT                  | Selects AIR, DP, WBT temps display<br>Selects unit or decreases value in set up                                             |
| M <sup>×</sup> /AV<br>◀ | Activates MIN, MAX, STEL, TWA functions<br>Saves and finishes settings                                                      |

# 4. OPERATION

## 4.1. Power On/Off

Press the SET button to switch instrument on. At power up, it emits a short beep and performs a 30-second countdown while the instrument warms up. It then enters normal operating mode displaying real time  $CO_2$ , temperature, and RH readings. To switch the instrument off, press the SET button.

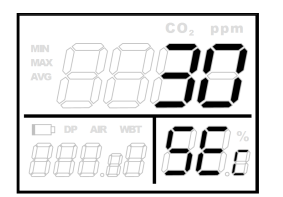

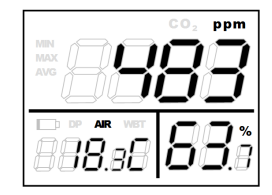

Figure 4-1. Warm-up Countdown

Figure 4-2. Normal Operating Mode

**NOTE:** For the purpose of saving battery life, the unit will switch itself off after 20 minutes of operation. For continuous operation, switch the unit on using both SET and HOLD buttons together. This is important for the data logging function on Comfort Chek<sup>®</sup> 500 models.

## 4.2. Taking Measurements

The instrument starts taking measurements upon power up and updates information on the LCD every second. When the environment to be monitored changes (example: from high temperature to low temperature), it takes 30 seconds to update the  $CO_2$  reading and 30 minutes to update the RH reading.

**NOTE**: Do not hold the instrument close to your face because your exhalation will affect the  $CO_2$ , temperature and RH readings.

Press DP/WBT (down arrow) button to switch between the three different temperature units of measure. The lower left portion of the LCD will cycle from air temperature to dew point temperature to wet bulb temperature.

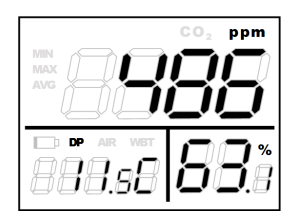

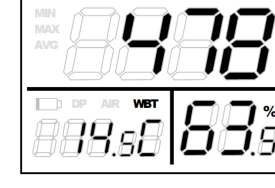

ppm

Figure 4-3. Dew Point Temperature

Figure 4-4. Wet Bulb Temperature

# 4.3. Back Light

Hold down MODE for more than 1 second to activate or cancel the back light function.

## 4.4. Data Hold

Press the HOLD button to freeze the current readings. The HOLD icon is indicated at the top left corner of the LCD. All current readings remain unchanged, except TWA and STEL. Press the HOLD button again to cancel this function.

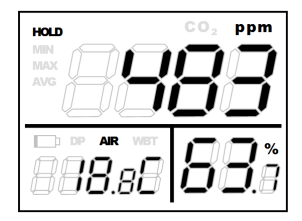

Figure 4-5. HOLD Mode

## 4.5. MIN, MAX, TWA, and STEL

While in normal operating mode, press MNX/AV to see the minimum, maximum, and time weighted average readings. Each press of this button displays another readings in sequence and finally returns to the normal operating mode.

In the MIN/MAX modes, the instrument indicates the minimum and maximum readings for  $CO_2$  on the upper half of the LCD, air/DP/WB temperatures in the lower left corner of the LCD and RH in the lower right corner of the LCD (Figure a).

In STEL and TWA modes, the main part of the LCD indicates the time weighted average for readings for  $CO_2$  for the past 15 minutes (STEL) and past 8 hours (TWA). The lower portions of the LCD are the current AIR, DP/WB temperatures readings and current RH readings (Figure b).

**NOTE**: If the instrument is switched on for less than 15 minutes, the STEL value will be the time weighted average of the readings taken since switch on. The same calculations apply to the TWA readings indicated prior to 8 hours of operation.

**NOTE**: It takes at least 5 minutes of recorded readings to calculate the STEL and TWA. The display indicates "- - - -" (Figure c) during the first 5 minutes of operation from power on.

**NOTE**: While all the other readings are held unchanged, the STEL and TWA are updated every 5 minutes.

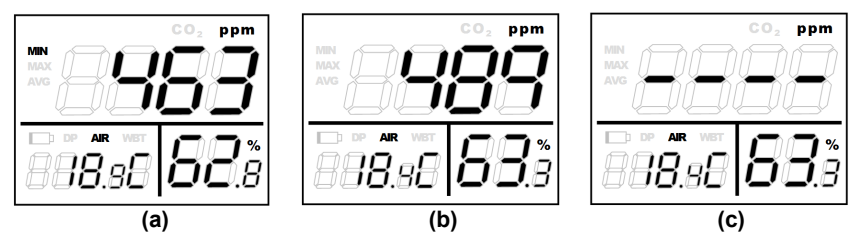

Figure 4-6. Statistics Screens

## 4.6. Audible Alarm

The instrument has an audible alarm to provide warnings to the user when  $CO_2$  concentrations exceed the limit (see P1.0 in setup for setting alarm threshold). It emits beeps (about 80 dB) when measured  $CO_2$  concentration exceeds the preset value and stops when any key (except SET) is pressed or readings fall below the preset alarm value. It beeps again when the value once again exceeds the preset limit. Restart the instrument if the beeping cannot be stopped.

## 4.7. Auto Power Off

The instruments automatically switches off after 20 minutes of inactivity to save on battery life. To override this function, power on the instrument by holding down the SET and HOLD buttons for 2 seconds until "n" appears on the LCD.

NOTE: Auto sleep function is disabled during calibration mode.

#### 4.8. Setup Mode

Hold down the "SET" button for more than 1 second while in normal operation mode to enter the set up mode. To exit set up mode, press the CAL Esc button in P1.0 or P3.0 and it returns to normal operating mode.

#### 4.9. P1.0 CO<sub>2</sub> Alarm Level

When entering the set up mode, P1.0 and AL are indicated on the LCD. Press MNX/AV button to go into P1.1 for setting the  $CO_2$  alarm threshold. The current set value will be blinking on the LCD. Press the MODE (up arrow) button or DP/WBT (down arrow) button to change the set point in intervals of 100 ppm. Press the MNX/AV button to save changes, or the CAL Esc button to exit without saving.

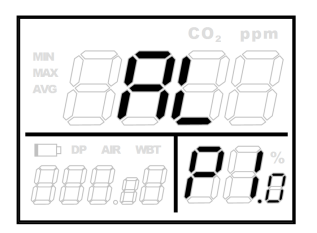

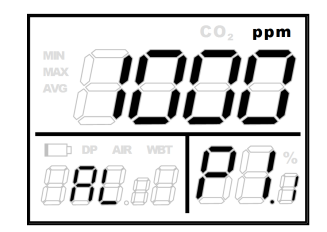

Figure 4-7. Entering Setup Mode

Figure 4-8. Current Set Value (Blinking)

#### 4.10. P3.0 Temperature Units

Press the MODE (up arrow) button or DP/WBT (down arrow) button in P1.0 to access P3.0 for setting up the temperature scale. Press the MNX/AV button and it enters P3.1 mode with blinking °C or °F current settings on the lower left area of the LCD. To switch between °C and °F, press the MODE (arrow up) button and DP/WBT (arrow down) button. Then press the MNX/AV button to save the setting or CAL Esc button to exit without saving and return to P3.0.

# Comfort Chek<sup>®</sup> 400/500 Operation Manual

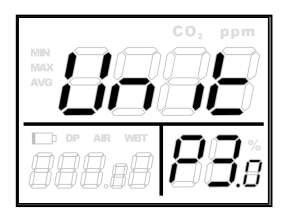

MIN CO, ppm MAX ANG COCO, ppm MAX ANG COCO

Figure 4-9. P3.1 Temperature Scale

Figure 4-10. Temperature Units

## 4.11. CO<sub>2</sub> Calibration

The instrument defaults to be calibrated manually in ambient air where  $CO_2$  concentration outdoors is around 400 ppm.

**NOTE:** Though not required, it is recommended that you calibrate the instrument prior to each use. It is also recommended that the instrument be calibrated annually by a trained technician or the factory using calibration gas.

**NOTE:** Do not calibrate the instrument in air with unknown  $CO_2$  concentration otherwise it will be calibrated as 400 ppm by default and the  $CO_2$  readings displayed will be inaccurate.

It is suggested to calibrate the instrument in fresh outdoor air that is well ventilated and it is better in sunny weather. Do not calibrate the instrument in places crowed with people or close to areas where  $CO_2$  concentrations may be high such as ventilation outputs, near exhaust, idling cars, garages, transportation depots, traffic, etc.

Set the instrument in the calibration site, switch it on and hold down the CAL Esc and MODE (arrow up) buttons simultaneously to enter the  $CO_2$  calibration mode. CAL and 400 ppm are blinking on the LCD while performing calibration.

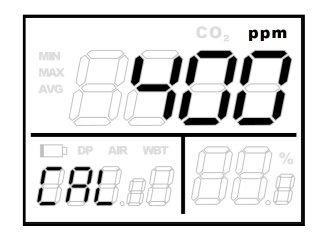

Figure 4-11. CO<sub>2</sub> Calibration Mode

**NOTE:** Ensure either the wall adapter or fresh batteries are used for the calibration procedure because the infrared  $CO_2$  sensor draws a fairly high current. Low battery voltage may result in an interruption or failed calibration.

Wait about 10 minutes until the blinking stops and the calibration is completed automatically. The instrument returns to normal operation mode. To abort the calibration, switch the instrument off at any time.

## 4.12. RH Calibration Overview

The meter defaults to be calibrated at 33% RH and 75% salt solution. The ambient condition is recommended to be at  $25^{\circ}$  C with stable humidity (it's better to be close to the calibration value). To abort the calibration, switch the instrument off at any time.

**CAUTION:** Do not calibrate the humidity without the default calibration salt solution as it will cause permanent damage to the RH sensor.

#### 4.13. 33% Calibration

Plug the sensor probe into a 33% salt solution bottle. Hold down the CAL Esc button and DP/WBT button while in normal operating mode to enter the 33% calibrating mode. CAL and calibration value (32.7% if at 25° C) are blinking on the LCD with current temperature displayed on the lower left side.

The instrument is now calibrating and will finish in approximately 60 minutes when CAL and humidity stop blinking.

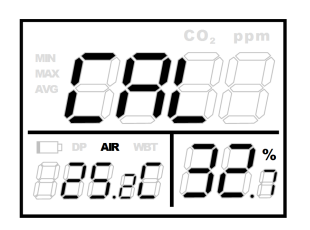

Figure 4-12. 33% Cal Mode

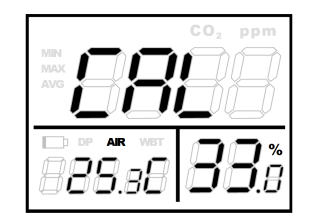

Figure 4-13. Cal Mode Finished

#### 4.14. 75% Calibration

After 33% calibration, plug the sensor probe into a 75% salt solution bottle, then press MNX/AV to enter 75% calibration.

CAL and calibrating value (75.2% if at 25° C) are blinking on the LCD with current temperature indicated at the lower left corner. The instrument is now calibrating and will finish in approximately 60 minutes when CAL and humidity stop blinking and the instrument returns to normal operating mode.

**NOTE**: To calibrate 33% only, press CAL Esc and exit when 33% calibration is complete. To calibrate 75% only, press MODE (arrow up) or DP/WBT (arrow down) within 5 minutes of initializing 33% calibration.

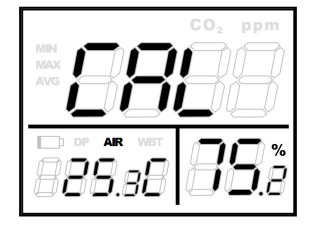

Figure 4-14. 75% Cal Mode

## 5. TROUBLESHOOTING

#### 5.1. Cannot Power On

Press the SET button for more than 1 second and try again. In using batteries, ensure that the batteries are making good contact and that they are installed with the correct polarity. Otherwise, ensure that the wall adapter is connected and plugged in.

#### 5.2. Fixed (Unchanging) Readings

Verify that the data hold function is not activated. In data hold mode, the HOLD icon is displayed at top left corner of LCD.

#### 5.3. Slow Response

Ensure that the air flow vents on the rear of the instrument are not blocked.

#### 5.4. Error Codes and Descriptions

| Error Code | Description                                                                                 |
|------------|---------------------------------------------------------------------------------------------|
| E01        | CO <sub>2</sub> sensor damage                                                               |
| E02        | The value is under range                                                                    |
| E03        | The value is over range                                                                     |
| E04        | The original data error result in this error (DP, WB)                                       |
| E07        | Battery voltage too low to measure CO <sub>2</sub> . Replace batteries or use wall adapter. |
| E11        | Retry humidity calibration                                                                  |
| E17        | Retry CO <sub>2</sub> calibration                                                           |
| E31        | Temperature sensor damaged                                                                  |
| E34        | Humidity sensor damaged                                                                     |

#### 5.5. Service Centers

#### **United States**

Bacharach, Inc. 621 Hunt Valley Circle New Kensington, PA 15068 USA Phone: 724-334-5051 Fax: 724-334-5723 Email: <u>help@MyBacharach.com</u>

#### Canada

Bacharach of Canada, Inc. 20 Amber St. Unit# 7 Markham, Ontario L3R SP4 Canada Phone: 905-470-8985 Fax: 905-470-8963 Email: <u>bachcan@idirect.com</u>

## 6. PC CONNECTION

The Comfort Chek<sup>®</sup> 500 can communicate with your computer via the USB connector on the left side of the instrument. The IQ Chek<sup>™</sup> PC software is required to both set up the data logger flash memory and download logged data.

While the instrument is actively logging data, the green LED (located on upper rear of instrument) will flash every second. If the LED is not flashing then the instrument is NOT saving information to the internal memory. It may be that the logging memory is full, or that the instrument was not set up to log using IQ Chek<sup>™</sup>. In either case, connect the instrument to a PC with the supplied USB cable, and start the IQ Chek<sup>™</sup> application. Then erase the logging memory and/or configure the logger as needed.

If you specify that the instrument should start logging at a future date, the LED will not flash until the instrument actually starts logging. (For example, if you indicate that the instrument should start logging tomorrow morning at 8 AM, the LED will remain off until tomorrow morning, at which point the instrument will start saving information and you will see the light flashing.)

**IMPORTANT:** The instrument will not switch itself on to start logging. If you set the logger to start at a future time, but leave the instrument switched off afterwards, the instrument will NOT wake itself up to start recording information. Someone MUST switch it on first.

## 7. CO<sub>2</sub> LEVELS AND GUIDELINES

The following are excerpts from ANSI/ASHRAE addendum standard 62.1 - 2004. Refer to section 1.4 for general CO<sub>2</sub> guidelines.

#### 7.1. Enforceable and/or Regulatory Levels

- OSHA: 5000 ppm (The Occupational Safety and Health Administration)
- MAK: 5000 ppm or 10,000 ppm (1 hour) (German Institution)

#### 7.2. Non-Enforced Guidelines and Reference Levels

- Canadian: 3500 ppm (long term)
- NIOSH: 5000 ppm or 30,000 ppm (15 minutes) (The US National Institutes of Health)
- ACGIH: 5000 ppm or 30,000 ppm (15 minutes) (The American Conference of Governmental Industrial Hygienists)

#### 8. NOTES

- TWA (Time Weighted Average) value represents the average carbon dioxide level exposure during 8 hours (working day).
- STEL (Short Term Exposure Limit) value shows the last 15 minutes' CO<sub>2</sub>.
- ASHRAE: Standard 62-1989, Sec.6.1.3: Comfort (odor) criteria are likely to be satisfied if the ventilation rate is set so that 1000 ppm of CO<sub>2</sub> is not exceeded.

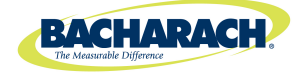

#### World Headquarters

621 Hunt Valley Circle, New Kensington, Pennsylvania 15068 Phone: 724-334-5000 • Toll Free: 1-800-736-4666 • Fax: 724-334-5001 Website: www.MyBacharach.com • E-mail: help@MyBacharach.com

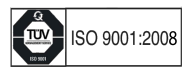